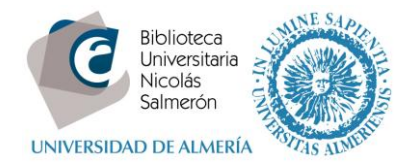

## Cómo añadir publicaciones desde Google Scholar

| Si el autor dispone de perfil en Google Scholar    | 1 |
|----------------------------------------------------|---|
| Si el autor no dispone de perfil en Google Scholar | 1 |

# Si el autor dispone de perfil en Google Scholar

Es necesario tener perfil en Google Scholar

Desde el perfil de Google Scholar, marcar las publicaciones y exportar a BibTex.

|   |             |                                 |                                |                          |                                       | You                                                    | r pro                         | ofile is priv                                  | ate and wo                                          | on't appe                   | ear in search res                     | sults. <u>M</u>   | ake m        | <u>y profile</u>          | public  | Previe | ew public ver                                     | <u>sion</u>      |                            |            |                                    |
|---|-------------|---------------------------------|--------------------------------|--------------------------|---------------------------------------|--------------------------------------------------------|-------------------------------|------------------------------------------------|-----------------------------------------------------|-----------------------------|---------------------------------------|-------------------|--------------|---------------------------|---------|--------|---------------------------------------------------|------------------|----------------------------|------------|------------------------------------|
|   |             | Change                          | phot                           | 0                        |                                       | Mila (<br>Universia<br>library<br>Email at<br>My profi | Cas<br>lad d<br>ual.<br>le is | SCAJAT<br>de Almería<br>es pendia<br>private - | <b>CS</b><br>a<br>n <b>g verifica</b><br>Make it pu | ation. V<br>ublic           | /hy?                                  | 1                 | Edit         | F4                        | ollow 🔻 |        | Citation ind<br>Citations<br>h-index<br>i10-index | gle              | Scho<br>All<br>3<br>1<br>0 | lar<br>sin | <b>Q</b><br>ce 2010<br>1<br>1<br>0 |
|   |             | Title                           | Η                              | - A                      | dd                                    | <b>≡</b> Mo                                            | re                            | 1–4                                            |                                                     |                             |                                       |                   | C            | ited by                   | Year    |        |                                                   |                  |                            |            |                                    |
|   |             | CatC<br>Anda<br>N Gor<br>El pro | BU,<br>aluci<br>nzále<br>fesio | A: (<br>a<br>z-Fe<br>nal | Catáic<br>ernánde<br>de la Ir         | o <b>go cole</b><br>ez-Villavic<br>nformación          | encio<br>14                   | o de las b<br>o, I Valdec:<br>(3), 200-20      | ibliotecas<br>antos, A Fei<br>7                     | s univer                    | sitarias de<br>Porcel,                |                   |              | 3                         | 2005    |        | 2006 2007 2<br>Co-authors                         | 008 2009<br>Edit | 2010 2011                  |            |                                    |
|   |             | Com<br>E Álv<br>Unive           | pete<br>arez<br>rsida          | orti:<br>d de            | i <b>a info</b><br>z, L Áv<br>e Almer | rmacior<br>ila García<br>ía                            | al<br>, M (                   | Cascajares                                     | Rupérez,                                            |                             |                                       |                   |              |                           | 2010    |        | No co-author                                      | S                |                            |            |                                    |
|   |             | CatC<br>N Gor                   | BU/<br>zále                    | <b>A</b> : l<br>z Fo     | Jnion<br>dez-Vill                     | Catalog<br>aciencio,                                   | ue (<br>Val                   | o <mark>f Andalu</mark><br>decantos L          | sian Univ<br>.ora-Tamayo                            | versity l<br>o,             | ibraries                              |                   |              |                           | 2005    |        |                                                   |                  |                            |            |                                    |
|   |             | Nuev<br>la Ur<br>M Ca           | /OS (<br>hiver<br>scaja        | esp<br>sid<br>res        | acios<br>lad de<br>Rupére             | para el<br>Almería<br>z, E Fuer                        | apre<br>tes l                 | e <b>ndizaje</b><br>Melero, JJ                 | y la invest<br>Moreno Ma                            | tigación<br>Irtínez         | n de la Bibliote                      | eca de            |              |                           | 2004    |        |                                                   |                  |                            |            |                                    |
| / | Т           | ïtulo                           |                                | >                        | ⇒Co                                   | mbinar                                                 |                               | Ē                                              | Eliminar                                            |                             | Exportar                              |                   | >            |                           |         |        |                                                   | Cita             | ado por                    |            | Año                                |
|   |             | CatC<br>Anda<br>I Gor<br>I pro  | BU<br>IUC<br>zál               | JA<br>:ía<br>ez-         | : Ca<br>a<br>-Ferr<br>al de           | atálog<br>nández<br>e la Infe                          | 0 (<br>-Vi                    | colect<br>Ilavicer<br>nación <i>'</i>          | ivo de<br>ncio, I ∨<br>14 (3), 2                    | las<br>/alde<br>200-:       | BibTeX<br>EndNote<br>RefMan           |                   | /ers<br>ez-P | i <b>taria</b><br>'orcel, | s de    |        |                                                   |                  | 3                          |            | 2005                               |
|   | C<br>E<br>U | Com<br>Álva<br>Inive            | pet<br>arez<br>rsid            | er<br>Cad                | ncia<br>)rtiz,<br>de /                | i <b>nfor</b><br>L Ávil:<br>Almería                    | ma<br>a G                     | aciona<br>Jarcía, I                            | l<br>M Casca                                        | ajares                      | CSV<br>Rupérez,                       |                   |              |                           |         |        |                                                   |                  |                            |            | 2010                               |
|   | C<br>N      | CatC<br>I Gor                   | <b>B</b> U<br>zál              | JA<br>ez                 | : Ur<br>Fde                           | nion (<br>z-Villa                                      | at                            | alogu<br>ncio, IN                              | e of Ar<br>∕aldeca                                  | ndalu<br>intos I            | <mark>isian Un</mark> i<br>₋ora-Tamay | versit            | y Li         | brarie                    | es      |        |                                                   |                  |                            |            | 2005                               |
| 1 | N<br>d      | luev<br>le la<br>1 Cas          | os<br>Ui<br>caj                | e:<br>niv<br>are         | spa<br>/ers<br>es R                   | cios p<br>idad (<br>upérez                             | ar<br>de<br>, E               | a el a<br>Almei<br>Fuente                      | p <b>rendi</b><br>ia<br>s Meler                     | <mark>zaje</mark><br>ro, JJ | y la inves<br>Moreno Ma               | stigac<br>artínez | ión          | de la                     | Bibli   | ote    | ca                                                |                  |                            |            | 2004                               |

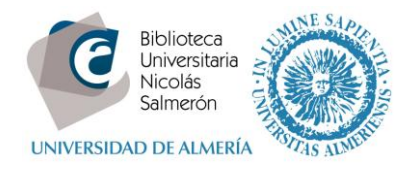

#### Entrar en http://orcid.org/ e "iniciar sesión". Poner correo electrónico y contraseña

| Buscar                                                     |                                     |                             |                  | © 🌣 💆  | Español 🔻                                  |
|------------------------------------------------------------|-------------------------------------|-----------------------------|------------------|--------|--------------------------------------------|
| ORC <mark>ID</mark>                                        | PARA<br>INVESTIGADORES              | PARA<br>ORGANIZACIONES      | QUIÉNES<br>SOMOS | AYUDA  | INICIAR<br>SESIÓN                          |
| Conectando a los<br>investigadores con la<br>investigación | INICIAR<br>SESION REGÍSTRESE PARA O | DBTENER UNA ORCID ID MÁS II | NFORMACIÓN       | 1.000. | 000 ORCID iDs y contando. V <b>er más.</b> |
|                                                            | Correo electrónico o ID             |                             |                  |        |                                            |
|                                                            | xxxxxx@ual.es                       |                             |                  |        |                                            |
|                                                            | Contraseña                          |                             |                  |        |                                            |
|                                                            | Contraseña                          |                             |                  |        |                                            |
|                                                            |                                     |                             |                  |        |                                            |
|                                                            | Iniciar sesión                      |                             |                  |        |                                            |
|                                                            | ¿Olvidó la contraseña?              |                             |                  |        |                                            |
|                                                            | Registrese para obtener u           | ina ORCID iD                |                  |        |                                            |

#### Entrar en obras - agregar trabajos - enlace BibTex

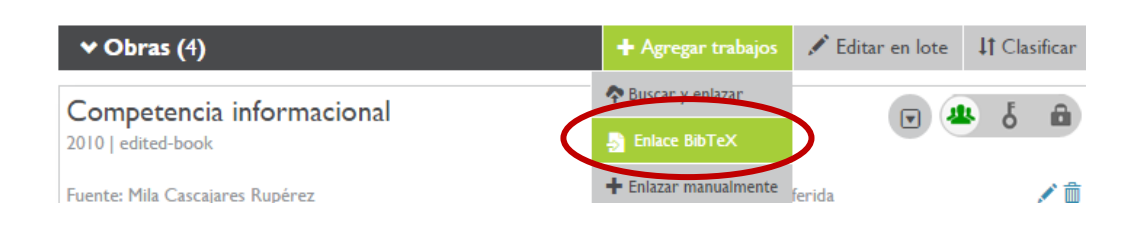

#### Seleccionar fichero:

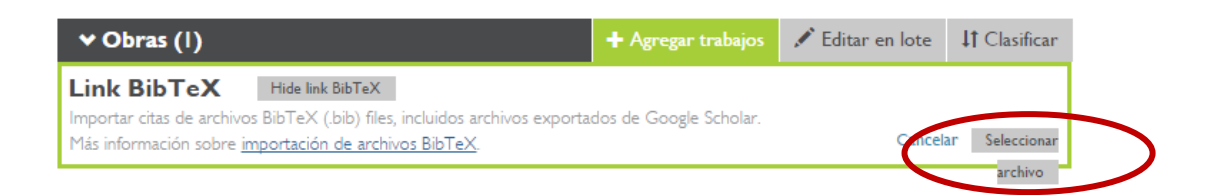

Y abrir:

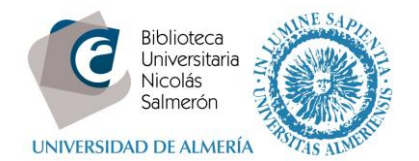

| O Abrir                                                                                                    |                                                                                                    |                                                                                                | ×                                                                                               |                                                                  | ×                                                       | Import Works from Bib ×                   | Mila Cascajares - Cita               | s x 🗋 🕹 🗖 🗟              |
|----------------------------------------------------------------------------------------------------|----------------------------------------------------------------------------------------------------|------------------------------------------------------------------------------------------------|-------------------------------------------------------------------------------------------------|------------------------------------------------------------------|---------------------------------------------------------|-------------------------------------------|--------------------------------------|--------------------------|
| 🔾 🗢 🚺 « Usuarios                                                                                               | ▶ milacas ▶ Descargas ▶                                                                                                    | 👻 🍫 Buscar Desc                                                                                | targas 🔎                                                                                        |                                                                  |                                                         |                                           |                                      | *                        |
| Organizar 🔻 Nueva ca                                                                                           | rpeta                                                                                                    |                                                                                                | 8= • 🔟 🔞                                                                                        | . 🗵 Miriada X 🧯                                                  | 🖇 Summon @ Universi                                     | 🐉 españa - BUCea - Bi                     | 🚆 My groups - Google                 | . PB orcidcbua [licensed |
| Sitios recientes 🔺                                                                                             | Nombre                                                                                                    | Fecha de modifica                                                                              | Tipo                                                                                            |                                                                  |                                                         |                                           | • 🕹 🕹 🌰                              |                          |
| <ul> <li>⇒ Bibliotecas</li> <li>⇒ Documentos</li> <li>⇒ Imágenes</li> <li>→ Música</li> <li>⇒ Vísia</li> </ul> | <ul> <li>2015_04_07_APIs.pdf</li> <li>abril 2014.xisx</li> <li>andir14 anual.xls</li> <li>cat-tfq04_uedx6r (1).zip</li> <li>cat-tfq04_uedx6r.zip</li> </ul> | 13/04/2015 12:30<br>22/04/2015 8:52<br>22/04/2015 9:20<br>22/04/2015 11:47<br>22/04/2015 11:41 | Adobe Acrobat D<br>Hoja de cálculo d<br>Hoja de cálculo d<br>zip Archive<br>zip Archive         | pria por la Univers                                              | idad de Valladolid. D                                   | esde 1995 trabajando<br>+ Agregar educaci | en la Biblioteca<br>ón 11 Clasificar |                          |
| E Videos                                                                                                    | Gring (1).bib     citations (1).bib     citations.bib     dis-setup     Tipo: Archivo BIB     dis-setup     Tamaño: 1,58 KB                                 | 16/03/2015 13:49<br>29/04/2015 10:55<br>29/04/2015 10:54<br>015 9:02<br>015 10:33              | Aplicación<br>Archivo BIB<br>Archivo BIB<br>Aplicación                                          | d: Valladolid, C                                                 | Castilla y León, Es<br><sub>Cre</sub>                   | ado: 2014-12-12                           | 4 5 A                                |                          |
| 👳 milacas (\\escull                                                                                            | druppate Fecha de modificación: 29/04/     druppate-amd64 (2).exe     druppate-amd64.exe     m                                                              | /2015 10:54 015 10:55<br>19/03/2015 10:46<br>19/03/2015 10:01                                  | Aplicación<br>Aplicación                                                                        | Almaría And                                                      | lucía Essaña                                            | + Agregar empl                            | eo 11 Clasificar                     |                          |
| Nomb                                                                                                    | Palabras clave:                                                                                                    | Todos los arc     Abrir                                                                        | cincelar<br>                                                                                    | de Servicios (Bibliote                                           | ca)<br>Cre                                              | ado: 2014-12-12                           |                                      |                          |
|                                                                                                    | bibliotecas universitarias<br>Sitios web:<br>ID Dialnet                                                                                                    | ✓ Fina<br>No ha aş                                                                             | nnciamiento (0)<br>gregado ningún fir                                                           | nanciamiento agr                                                 | + Agregar u                                             | na imagen del financiamier                | to It Clasificar                     |                          |
|                                                                                                    | Otras ID:<br>ResearcherID N-1117-2014 [                                                                                                    | ✓ Obr     Link B     Importar c     Mås inform     CatCB                                       | ras (I)<br>Hide link<br>itas de archivos BibTeX (<br>nación sobre importación<br>UA: Union Cata | BibTeX<br>(bib) files, incluidos archiv<br>i de archivos BibTeX. | + Agregar<br>os exportados de Google<br>sian University | trabajos 🖍 Editar en lo<br>Scholar.       | ancelar Seleccionar<br>archivo       |                          |
|                                                                                                    |                                                                                                    | Librario<br>El Profes                                                                          | es<br>sional de la Informac                                                                     | ion                                                              | sian enirerary                                          |                                           |                                      |                          |

En la siguiente pantalla, podemos añadir todas las publicaciones (save all) o añadir una a una (save)

| ♥ Obras (0)                                                                                                    | + Agregar trabajos | <b>↓†</b> Clasifica |
|----------------------------------------------------------------------------------------------------|--------------------|---------------------|
| Link BibTeX         Hide link BibTeX           Importar citas de archivos BibTeX (.bib) files, incluidos archivos exportados de Google Scholar.           Más información sobre importación de archivos BibTeX. | Car                | elar Save all       |
| Adquisición de la primera y segunda lengua en aprendientes<br>edad infantil y adulta.<br>PUBLICATION<br>JOURNAL ARTICLE                                                                                         | en                 |                     |
| Improving speaking skills<br>publication<br>journal article                                                                                                    |                    | H 1                 |
| Descriptive analysis of Vaughan systems, assets and pitfalls o<br>an audiolingual method                                                                                                    | f                  |                     |

Las publicaciones quedarán integradas en ORCID

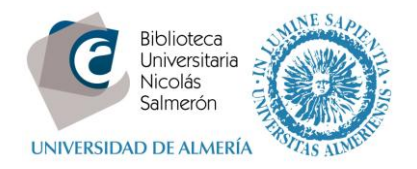

## Si el autor no dispone de perfil en Google Scholar

Es necesario darse de alta en Google Scholar y crearse una cuenta

Entrar en https://scholar.google.es/. Ir a **Citations** y crear perfil (es necesario tener una cuenta de gmail)

| Google Scholar               |                                                                                                    |                                           |  |  |  |  |  |  |
|------------------------------|----------------------------------------------------------------------------------------------------|-------------------------------------------|--|--|--|--|--|--|
| About Search Citations Inclu | sion Metrics Publishers Libraries                                                                                                    | Search Scholar                            |  |  |  |  |  |  |
| Overview                     | Google Scholar Citations                                                                                                    |                                           |  |  |  |  |  |  |
| Setup                        | Google Scholar Citations provide a simple way for authors to keep track of citations to their articles. You can check who is citing your publications, graph citations over time, and compute several citation metrics. You can also make your profile public, so that it may appear in Google Scholar results when people search for your name, e.g., richard feynman. S Best of all, it's quick to set up and simple to maintain - even if you have written hundreds of articles, and even if your name |                                           |  |  |  |  |  |  |
| Citations                    |                                                                                                    |                                           |  |  |  |  |  |  |
| Updates                      | is shared by several different scholars. You can add groups of related articles, not just one article at a til<br>metrics are computed and updated automatically as Google Scholar finds new citations to your work on                                                                                                    | ne; and your citation<br>the web. You can |  |  |  |  |  |  |
| Questions                    | choose to have your list of articles updated automatically or review the updates yourself, or to manually<br>at any time.                                                                                                    | update your articles                      |  |  |  |  |  |  |
|                              | Get started with Google Scholar Citations                                                                                                    |                                           |  |  |  |  |  |  |

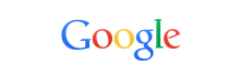

# One account. All of Google.

Sign in to continue to Google Scholar Citations

| r@gmail.cor | n  |
|-------------|----|
| •••••       |    |
| Sign        | in |
|             |    |

Create an account

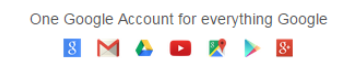

| UNIVERSIDAD | biblioteca<br>Jicolás<br>almerón<br>DE ALMERÍA |                        |                                                                              |
|-------------|------------------------------------------------|------------------------|------------------------------------------------------------------------------|
|             | Google                                         |                        |                                                                              |
|             | Scholar                                        |                        | Step 1: Profile Step 2: Articles Step 3: Updates                             |
|             |                                                | Track citations        | to your publications. Appear in Google Scholar search results for your name. |
|             |                                                | Name                   | Mila Cascajares                                                              |
|             |                                                | Affiliation            | Universidad de Almería                                                       |
|             |                                                | Email for verification |                                                                              |
|             |                                                | Areas of interest      | Use an email address at your institution. For example: yourname@mit.edu      |
|             |                                                | Homepage               | For example: Artificial Intelligence, Conservation Biology, Pricing Theory   |
|             |                                                |                        | For example: http://example.edu/~yourname                                    |
|             |                                                |                        | Next step                                                                    |
|             |                                                | ł                      | Help Privacy Terms Provide feedback My Citations                             |

### Añadir las publicaciones al perfil

| Web Images More                               | milacasr@gma                                                                                                    |  |  |  |  |  |  |  |
|-----------------------------------------------|----------------------------------------------------------------------------------------------------|--|--|--|--|--|--|--|
| Google                                        | author:"Mila Cascajares"                                                                                                    |  |  |  |  |  |  |  |
| Scholar                                       | Step 1: Profile Step 2: Articles Step 3: Updates                                                                                                    |  |  |  |  |  |  |  |
| Add article groups                            | Find articles that you've written and add them to your profile. Later, you can edit or delete the articles in your profile or add more articles to your profile.       |  |  |  |  |  |  |  |
|                                               | Mila Cascajares-Rupérez                                                                                                    |  |  |  |  |  |  |  |
| Currently added:<br>Articles 0<br>Citations 0 | CatCBUA: Catálogo colectivo de las bibliotecas universitarias de Andalucía<br>N González-Fernández-Villavicencio, I Valdecantos El profesional de la Información, 2005 |  |  |  |  |  |  |  |
|                                               | CatCBUA: Union Catalogue of Andalusian University Libraries<br>N Gonzalez Fdez-Villaciencio 2005                                                                       |  |  |  |  |  |  |  |
|                                               | Add all 2 articles See all articles                                                                                                    |  |  |  |  |  |  |  |
|                                               | Mila Cascajares Rupérez                                                                                                    |  |  |  |  |  |  |  |
|                                               | Nuevos espacios para el aprendizaje y la investigación de la Biblioteca de la Universidad de Almería<br>M Cascajares Rupérez, E Fuentes Melero 2004                    |  |  |  |  |  |  |  |
|                                               | Add article                                                                                                    |  |  |  |  |  |  |  |
|                                               | Mila Cascajares Rupérez                                                                                                    |  |  |  |  |  |  |  |
|                                               | Competencia informacional<br>E Álvarez Ortiz, L Ávila García, M Cascajares Rupérez 2010                                                                                |  |  |  |  |  |  |  |
|                                               |                                                                                                    |  |  |  |  |  |  |  |

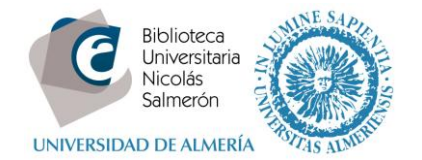

| Scholar                                       | Step 1: Profile Step 2: Articles Step 3: Updates                                                                                                    |
|-----------------------------------------------|----------------------------------------------------------------------------------------------------|
| Add article groups<br>Add articles            | Find articles that you've written and add them to your profile. Later, you can edit or delete the articles in your profile or add more articles to your profile.       |
|                                               | Mila Cascajares-Ruperez                                                                                                    |
| Currently added:<br>Articles 4<br>Citations 3 | CatCBUA: Catálogo colectivo de las bibliotecas universitarias de Andalucía<br>N González-Fernández-Villavicencio, I Valdecantos El profesional de la Información, 2005 |
|                                               | CatCBUA: Union Catalogue of Andalusian University Libraries<br>N González Fdez-Villaciencio 2005                                                                       |
|                                               | Remove all 2 articles See all articles (All articles are already in your profile)                                                                                      |
|                                               | Mila Cascajares Rupérez                                                                                                    |
|                                               | Nuevos espacios para el aprendizaje y la investigación de la Biblioteca de la Universidad de Almería<br>M Cascajares Rupérez, E Fuentes Melero 2004                    |
|                                               | Remove article (This article is already in your profile)                                                                                                    |
|                                               | Mila Cascajares Rupérez                                                                                                    |
|                                               | Competencia informacional<br>E Álvarez Ortiz, L Ávila García, M Cascajares Rupérez 2010                                                                                |
|                                               | Remove article (This article is already in your profile)                                                                                                    |
|                                               |                                                                                                    |
|                                               | Next step 1-3 <                                                                                                    |
|                                               |                                                                                                    |
|                                               |                                                                                                    |
|                                               |                                                                                                    |

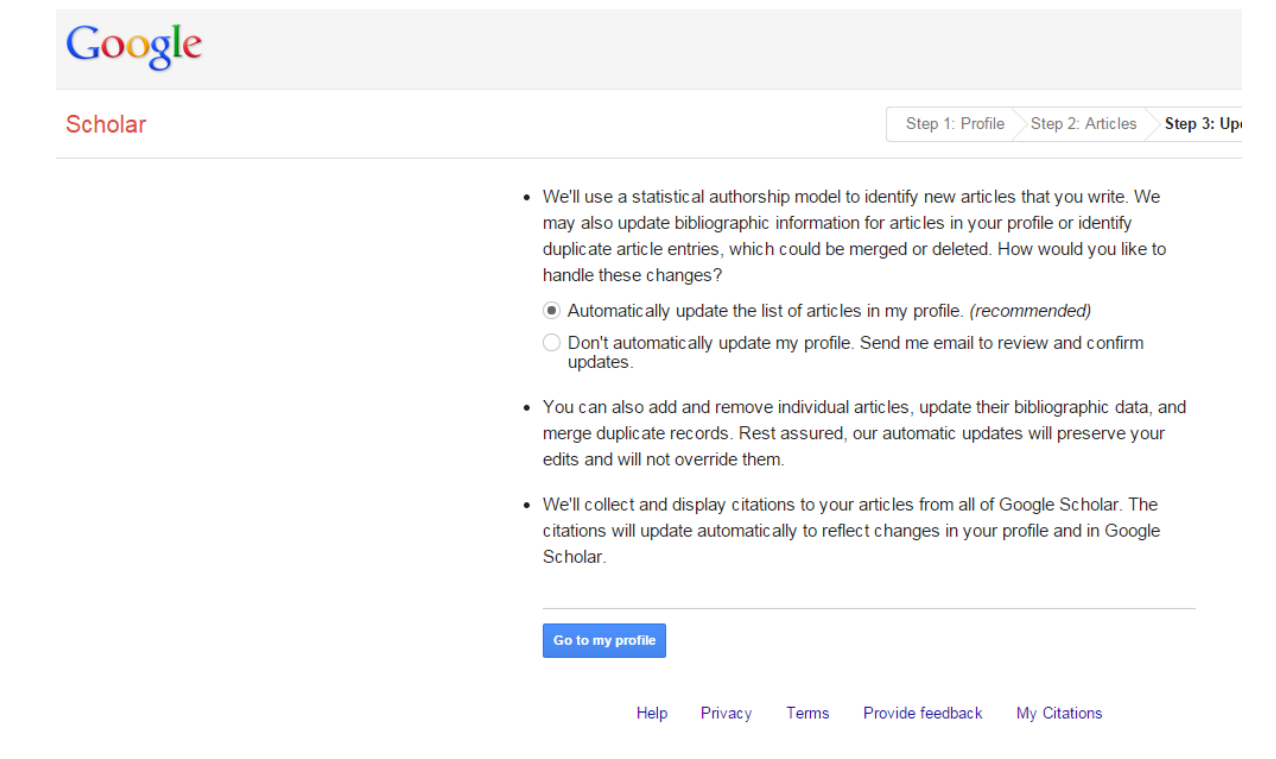

Una vez ya dentro del perfil, marcar las publicaciones, exportar a BibTex e integrar en ORCID